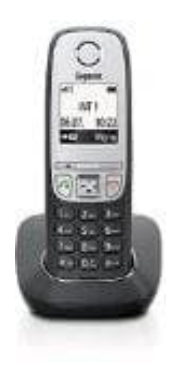

## Gigaset A415

## Rufumleitung bei Gigaset-Telefonen einstellen

- 1. Öffne das Menü, indem man die Steuertaste nach rechts drückt.
- 2. Dort navigiert man zum Eintrag "Basis einstellen" und bestätigt mit "OK".
- 3. Anschließend nutzt man die Pfeiltasten, um die Option "Umleitung Ext." auszuwählen.
- 4. Dort gibt man die gewünschte Rufnummer ein und bestätigt mit "OK".